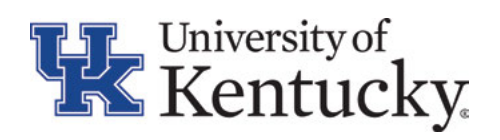

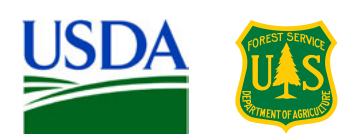

| User's Guide: | AgBufferBuilder: A Filter Strip Design Tool for GIS                                                                                                    |  |  |
|---------------|----------------------------------------------------------------------------------------------------|--|--|
| Version:      | 2.0                                                                                                    |  |  |
| Developed by: | Surendran Neelakantan, GIS programmer, University of Kentucky<br>Tom Mueller, Algorithm developer, John Deere and Company<br>Mike Dosskey, Model developer, USDA Forest Service<br>Todd Kellerman, GIS specialist, USDA Forest Service<br>Eduardo Rienzi, Hydrology consultant, University of Kentucky                                                                                                    |  |  |
| Funded by:    | USDA Forest Service, National Agroforestry Center, Lincoln, NE, and Kentucky state water quality grants administered by the University of Kentucky, College of Agriculture, Food and Environment, Lexington, KY.                                                                                                    |  |  |
| Disclaimer:   | AgBufferBuilder 2.0 and associated documentation is supplied as-is with<br>no warranty, explicit or implied. The program is provided as an<br>educational and research tool. As with any model, the quality of results is<br>highly dependent on the user's skill and ability to select input data and<br>parameters that accurately represent the field site, to run GIS software,<br>and to properly interpret the results.                                                                                                    |  |  |
| Last Updated: | 3 April 2017                                                                                                    |  |  |
| Contents:     | <ol> <li>What is AgBufferBuilder 2.0?</li> <li>How to Use AgBufferBuilder 2.0</li> <li>The Design Procedure</li> <li>The Assessment Procedure</li> <li>Program Tips, Tests, and Known Issues</li> <li>Appendices         <ul> <li>6.1 Soil texture class names, symbols, and input values</li> <li>6.2 C-Factor values for different crop/tillage/residue conditions</li> <li>6.3 Flow chart of the Design Procedure</li> <li>6.4 Flow chart of the Assessment Procedure</li> <li>6.5 Step-by-step instructions for running AgBufferBuilder 2.0</li> <li>6.6 Output table terms and definitions</li> <li>6.7 References</li> </ul> </li> </ol> |  |  |

# 1. What is AgBufferBuilder 2.0?

AgBufferBuilder 2.0 is a computer program developed for use with ArcGIS (ESRI, Redlands, CA) to produce performance-based designs and assessments of vegetative filter strips around agricultural fields. A vegetative filter strip is a type of buffer used for trapping sediment and other pollutants carried in overland runoff from agricultural areas. The core model is based on relationships between buffer area ratio and trapping efficiency which account for pollutant type and site conditions. The relationships are based on a design storm of 61 mm in 1 hr producing runoff from an agricultural field to a well-established grass filter strip. In AgBufferBuilder 2.0, the core model is coupled with terrain analysis in the GIS to produce maps of designs and estimates of performance that can account for spatially non-uniform runoff from a field.

AgBufferBuilder 2.0 contains a design module and an assessment module. The design module produces a design for a filter strip that will achieve an approximately constant, user-selected level of pollutant trapping efficiency around an agricultural field. The assessment module estimates the whole-field pollutant trapping efficiency of a user-defined existing or hypothetical filter strip.

The core model is derived from the process-based Vegetative Filter Strip Model (VFSMOD ver. 2.x; Muñoz-Carpena and Parsons 2005). For a complete description of VFSMOD and its development, refer to the website <a href="http://abe.ufl.edu/carpena/vfsmod/">http://abe.ufl.edu/carpena/vfsmod/</a>. For a detailed description of the core model and its development, refer to Dosskey et al. (2011). For a detailed description of its coupling with terrain analysis and GIS in the AgBufferBuilder tool, refer to Dosskey et al. (2015).

# 2. How to Use AgBufferBuilder 2.0

AgBufferBuilder 2.0 runs with ArcGIS versions 10.0, 10.1, 10.3 and 10.4. Compatibility with other versions of ArcGIS has not been investigated. It is assumed that the user has the ArcGIS program loaded onto a computer having sufficient computing capability, network connectivity, and peripheral hardware for acquiring digital datasets, conducting the GIS operations, and displaying the results. It is further assumed that the user has training and experience working with ArcGIS and these system components.

To get started:

- 1. Download the zip file containing the appropriate AgBufferBuilder program from the website and extract the zip file to C:/.
- 2. Open the file **BufferBuilder\_v2.0.mxd** in ArcGIS. The program will open as an ArcMap Project that contains the AgBufferBuilder toolbar. Be sure that you have also installed and enabled the Spatial Analyst and 3D Analyst extensions of ArcGIS.
- 3. Then, follow the step-by-step instructions provided in Appendix 6.5 of this guide.

AgBufferBuilder 2.0 will utilize a digital elevation model (DEM), a digital aerial orthophotograph, and some manually input information on soil conditions and design criteria for determining and mapping locations for filter vegetation around an agricultural field (design) and for producing estimates of performance of existing and hypothetical filter strips (assessment).

# 3. The Design Procedure

*How to Conduct the Design Procedure.* The design procedure will produce a design for a filter strip that will achieve an approximately constant, user-selected, level of pollutant trapping efficiency around an agricultural field. The design procedure uses two sets of tools: *"Clip & Project, Editing Tools"* and *"Buffer Builder Main"*. Using these tools, the major steps of the design process are (See also the Flow Chart in Appendix 6.3):

- Obtain DEM and aerial orthophotograph of the field site. Reliable sources of DEMs and imagery include the USGS National Map (<u>https://nationalmap.gov/</u>) and the USDA-NRCS Geospatial Data Gateway (<u>https://gdg.sc.egov.usda.gov/</u>). Before using a DEM or orthophotograph, check the quality of the data for acceptable accuracy and resolution. Finer DEM grid sizes will produce more-precise results, but take longer to produce.
- 2. Define the Area of Interest. Using the "Clip & Extract, Editing Tools", manually draw the <u>outside</u> margin of the agricultural field on the orthophotograph. The outside margin is the furthest that the filter strip will extend away from agricultural field and it defines the project area-of-interest (AOI). Typically, the outside margin will be located along a property line or roadside ditch, or along the upper bank of a stream, lakeshore, or wetland that will be protected with the filter strip. During execution of the Buffer Builder Main tool, the drawn field border (vector) will be converted into field border cells (raster).
- 3. Input Site Conditions and Design Trapping Efficiency. Open the "Buffer Builder Main" dialog box. Select from dropdown menus an average surface soil texture class (Appendix 6.1) and C-factor condition (Appendix 6.2) for the whole field. For C-factor, only two conditions are currently available and they represent seedbed stage for those two tillage/residue conditions. Future versions will allow users to input a value for C-factor, such as those that appear in Appendix 6.2. For rotation systems, the C-factor condition should reflect the one that produces the higher sediment load. Input the pollutant type number ("0" for sediment; "-1" for sediment-bound). Sediment-bound pollutants include nutrients and other chemicals in runoff that are bound to sediment particles. Finally, specify the level of trapping efficiency to be achieved by the design. Trapping Efficiency is the percentage of current runoff load from the AOI to be trapped by the filter strip.
- 4. Run the Buffer Builder Main tool. Click "OK". When the computations are completed, the computer monitor will show a map of the designed filter strip on the aerial photograph with contour lines shown. A map file is created that contains the field photograph, and

GIS layers for the border raster, contour vector, and designed filter strip raster. A spreadsheet file is created that contains input values and design statistics (see Appendix 6.6), including total area of the field (AOIAREA), total area of designed filter strip (BUFFERAREA), and the calculated whole field trapping efficiency of the designed filter strip strip (CAWATE1).

**5. NOTE:** The spreadsheet file contains four values for CAWATE (1-4). CAWATE1 is the value for the buffer as shown in the map output (i.e., cells shown filled with buffer). The value for CAWATE1 can be different (probably less) from the input-specified value for two reasons. The first reason has to do with rounding down minor fractions of buffer area requirement (< 0.5 cell). Cells that were rounded down are considered empty in the design and in the calculation of CAWATE1. The other CAWATE values (2-4) make different assumptions about rounding buffer area requirements to fill or not fill fractions of cells and are there for research purposes. The value for CAWATE3 assumes no rounding, should be very close to the specified input value under most circumstances, and can be used as a check on the internal calculation processes. The second reason is that contributing areas of some border cells may have severe site conditions that make a filter strip incapable of achieving the input-specified level of trapping efficiency and a lower value is assigned to those cells (see Step 2, below).

*How the Design Procedure Works.* The major operations executed by the Buffer Builder Main tool are:

- Calculate Terrain Attributes for Field Border Grid Cells. The set of grid cells in the AOI that contribute runoff flow to each field border grid cell is determined by running the Flow Accumulation function. This function also determines the Flow Direction through each grid cell. Average Slope (in percent) of each contributing area is determined by dividing slopeweighted Flow Accumulation by the un-weighted Flow Accumulation. Then, Stream Power Index for each grid cell is calculated, where SPI = In (Contributing Area x Average Slope).
- 2. Determine Buffer Area Requirement for each Field Border Grid Cell. For each grid cell in the field border, the appropriate equation that relates buffer area ratio to trapping efficiency is determined based on pollutant type and the average slope, soil texture, and C factor of its contributing area. The buffer area ratio that corresponds to the desired trapping efficiency is multiplied by the contributing area to that cell to determine the Buffer Area Requirement, i.e., number of grid cells that need to be filled with filter strip. If the desired trapping efficiency is greater than the upper limit that can be achieved under the existing site conditions, then the upper limit value is substituted for desired trapping efficiency with the result that the Buffer Area Requirement equals the entire contributing area for that border grid cell.
- 3. Place Filter Strip in Grid Cells. For each grid cell in the field border, the field border cell is filled first and, then, sequentially, cells in its contributing area that are closest to it and

up-gradient from it, based on flow direction, are filled until the total number of cells in its Buffer Area Requirementare filled. A higher value for Stream Power Index is used to break ties between cells of equal distance from a Field Border cell. This algorithm balances the need for filter to contact greater runoff load with the practical need to encourage compact field margin designs.

4. Create a Map Project File and Data Spreadsheet. The map file will contain the field photograph, and GIS layers for the border raster, contour vector, and designed filter strip raster. The data spreadsheet will contain input values and design statistics, including total area of the field (AOIAREA), total area of designed filter strip (BUFFERAREA), and the calculated whole field trapping efficiency of the designed filter strip (CAWATE1).

*How to Apply the Design Results.* The design results can be used by the landowner and conservation professional to guide where to install filter strip around the field. The spatial statistics, especially the total area of filter strip and trapping efficiency, can be used to compute various costs, incentives, and market values associated with the filter strip. If the modeled design is unacceptable to the landowner, it can still be used as a guide for placing filter strip around the field. In this case, the assessment procedure can be used to draw alternative designs and to estimate their pollutant trapping efficiencies. Keep in mind, however, that reducing the size of wider designed portions will reduce trapping efficiency of the filter strip and filling gaps between designed patches will increase the costs without adding much performance. Both of these modifications to the design will reduce cost-effectiveness of the filter strip.

*Limitations of the Design Results.* Design maps created by this procedure should be used cautiously, preferably after some form of field checking to ensure their validity, for several reasons:

- The DEM dataset may contain inaccuracies produced by conversion of contour maps to a digital grid structure, by land shaping and drainage modifications made after the original topographic data was collected, and by influential microtopography that is too subtle to be detected by the original topographic data.
- The design procedure assumes that no runoff flows into the AOI from areas outside of the AOI.
- The ArcGIS algorithm for determining flow direction and flow accumulation from the DEM (D8; Jenson and Domingue 1988) can also generate some inaccuracy (Tarboton 1997) which may translate into a degree of misalignment between the designed filter strip and actual runoff flow paths. Obvious misalignments between larger filter areas and topographic swales can be corrected during field layout.
- The design algorithm used for determining which cells to fill with the Buffer Area Requirement may not produce theoretical maximum trapping efficiency. The algorithm balances maximum trapping function (selecting cells receiving the greatest runoff flow) with practical farming geometry (by selecting cells nearer the field margin).
- The core model, which is a simplification of the process-based research model VFSMOD, has not, to date, been rigorously validated.

### 4. The Assessment Procedure

**How to Conduct the Assessment Procedure.** The assessment procedure will estimate the wholefield trapping efficiency of a user-defined filter strip. The user-defined filter strip may be an existing filter strip seen in the orthophotograph or a hypothetical one drawn on the photograph. The assessment procedure uses two sets of tools: "Clip & Project, Editing Tools" and "Buffer Builder Main". The major steps of the assessment process are (See also the Flow Chart in Appendix 6.4):

- Obtain DEM and aerial orthophotograph of the field site. Reliable sources of DEMs and imagery include the USGS National Map (<u>https://nationalmap.gov</u>) and the USDA-NRCS Geospatial Data Gateway (<u>https://gdg.sc.egov.usda.gov</u>). Before using a DEM or orthophotograph, check the quality of the data for acceptable accuracy and resolution. Finer DEM grid sizes will produce more-precise results, but take longer to produce.
- 2. Define the Area of Interest. Using the "Clip & Project, Editing Tools", manually draw the outside margin of the agricultural field on the orthophotograph. The outside margin is the furthest that the filter strip will extend away from agricultural field and it defines the project area-of-interest (AOI). Typically, the outside margin will be located along a property line or roadside ditch, or along the upper bank of a stream, lakeshore, or wetland that will be protected with the filter strip. During execution of the "Buffer Builder Main" tool, the drawn field border (vector) will be converted into field border cells (raster).
- 3. Define the Area of Filter Strip. Using the "Clip & Project, Editing Tools", manually draw on the orthophotograph the area(s) that contain, or would contain, filter strip. Each filter strip polygon must have one side coincident with the outside margin of the AOI. Use the Zoom function of ArcMap to draw the polygons as accurately as possible. Snap together margins of filter strip polygons with the outside margin of the AOI. During execution of the "Buffer Builder Main" tool, the filter strip polygons (vector) will be converted into buffer cells (raster).
- 4. Input Site Conditions. Open the "Buffer Builder Main" tool. Select from dropdown menus an average surface soil texture class (Appendix 6.1) and C-factor condition (Appendix 6.2) for the whole field. For C-factor, only two conditions are presently available and they represent seedbed stage for those two tillage/residue conditions. Future versions will allow users to input a value for C-factor, such as those that appear in Appendix 6.2. For rotation systems, the C-factor condition should reflect the one that produces the higher sediment load. Input the pollutant type number ("0" for sediment; "-1" for sedimentbound). Sediment-bound pollutants include nutrients and other chemicals in runoff that are bound to sediment particles.

5. Run the Buffer Builder Main tool. Click "OK". When the computations are completed, the computer monitor will show a map of the filter strip polygon(s) on the aerial photograph with contour lines shown. A map file is created that contains the field photograph, and GIS layers for the border raster, contour vector, and filter strip raster. A spreadsheet file is created that contain input values and design statistics, including total area of the field (AOIAREA), total area of drawn filter strip (BUFFERAREA), and the calculated whole field trapping efficiency of the drawn filter strip (CAWATE1).

*How the Assessment Procedure Works.* The major operations executed by the assessment procedure are:

- Calculate Terrain Attributes for Field Border Grid Cells. The set of grid cells in the AOI that contribute runoff flow to each field border grid cell is determined by running the Flow Accumulation function. This process also determines the Flow Direction through each grid cell. Average Slope (in percent) of each contributing area is determined by dividing slopeweighted Flow Accumulation by the un-weighted Flow Accumulation.
- 2. Determine Buffer Area Ratio in the Contributing Area to each Field Border Cell. For each grid cell in the field border, the total number of cells and the number of buffer-filled cells in its contributing area are counted. The appropriate equation that relates buffer area ratio to trapping efficiency is determined for each contributing area based on pollutant type and its average slope, soil texture, and C factor. The trapping efficiency associated with each field border cell is calculated and, finally, the contributing area weighted average trapping efficiency of all border cells is calculated.
- 3. Create a Map Project File and Data Spreadsheet. The map file will contain the field photograph, and GIS layers for the border raster, contour vector, and drawn filter strip raster. The data spreadsheet will contain input values and the assessment results.

**How to Apply the Assessment Results.** The results can be used by the landowner and conservation professional to estimate the performance of existing filter strips and of alternative filter strip designs. When combined with results for a designed filter strip, an informed comparison can be made of placement, size, and performance of various alternative designs. The spatial statistics can be used to compute various costs, incentives, and market values associated with each alternative design.

*Limitations of the Assessment Results.* Performance estimates provided by this procedure should be used cautiously for the following reasons:

- The DEM dataset may contain inaccuracies produced by conversion of contour maps to a digital grid structure, by land shaping and drainage modifications made after the original topographic data was collected, and by influential microtopography that is too subtle to be detected by the original topographic data.
- The ArcGIS algorithm for determining flow direction and flow accumulation from the DEM (D8; Jenson and Domingue 1988) can produce some inaccuracy (Tarboton 1997)

which can translates into misalignment between DEM-estimated flow paths and locations of existing or hypothetical filter strip.

- The calculation of trapping efficiency associated with each border cell does not consider variation in the location of buffer cells within a contributing area. It considers only the buffer area ratio for determining trapping efficiency and assumes that all buffer area is located for maximum contact with runoff flow. Consequently, in situations where existing or hypothetical buffer area is not ideally located, the calculated trapping efficiency may be overestimated.
- The design procedure assumes that no runoff flows into the AOI from areas outside of the AOI.
- The core model, which is a simplification of the process-based research model VFSMOD, has not, to date, been rigorously validated.

# 5. Program Tips, Tests, and Known Issues

## Program Set-up

- The program .zip file must be extracted to C:/.
- ArcGIS extensions Spatial Analyst and 3D Analyst must be enabled.
- Background processing must be disabled in the Geoprocessing Options in ArcMap.
- A check mark must always be placed in box labeled "Create Buffer Assessment" in the Clip and Project Input Rasters dialog box.
- To run ONLY the design procedure, do NOT place a checkmark in the box labeled "Use Buffer Assessment" in the Buffer Builder Main tool dialog box.
- After each analysis, save project files to a personal folder and clear the program files.

## Program Tests

- Opening the file **BufferBuilder\_v2.0.mxd** should open an ArcMap project that contains the AgBufferBuilder toolbar.
- Conduct a quick design test by clicking on the "paperclip" icon to bring up the Clip and Project Input Rasters dialog box; place a checkmark in the box labeled "Create Buffer Assessment"; click "OK" at the bottom of the dialog box. Edit the field border polygon (AOI Mask Polygon shape file). Then, click the red "AgBB" icon to bring up the Buffer Builder Main tool dialog box; click "OK" at the bottom of the box. The program should produce and display an image of a designed filter as well as an output table containing statistics for that design. This test runs using prepared DEM and photograph files stored under "Field A" in the folder labeled Test Fields" and uses the default input site conditions and design criteria.
- For additional practice, a second set of prepared datasets are stored under "Field C" in the folder labeled "Test Fields".

#### Known Issues

- If only the assessment procedure is run, the result will display a blank screen. The user must manually load the GIS layers.
- In the output table "Buffer\_Analysis.dbf", the value for CELLSIZE will always show "9" regardless of the value specified under "Output Cell Size" on the Clip and Project Input Rasters dialog box. The program will run according to the value specified for "Output Cell Size", but user will have to remember this value.

# 6. Appendices

**Appendix 6.1:** Soil texture class names and symbols found in soil surveys and the corresponding design model categories and input values. Class name modifiers such as gravelly, cobbly, channery, etc., are ignored for design model purposes. Soil texture information can be found in soil surveys obtained from the NRCS Web Soil Survey

(https://websoilsurvey.nrcs.usda.gov/app/). In AgBufferBuilder 2.0, the default value is "0".

| Soil texture class name | Symbol | Model Category | Input value |
|-------------------------|--------|----------------|-------------|
| Clay                    | С      | Fine           | 0           |
| Silty clay              | SiC    | Fine           | 0           |
| Clay loam               | CL     | Fine           | 0           |
| Silty clay loam         | SiCL   | Fine           | 0           |
| Silt                    | Si     | Fine           | 0           |
| Sandy Clay              | SC     | Medium         | 1           |
| Silt loam               | SiL    | Medium         | 1           |
| Loam                    | L      | Medium         | 1           |
| Very fine sandy loam    | VFSL   | Medium         | 1           |
| Fine sandy loam         | FSL    | Coarse         | 2           |
| Sandy clay loam         | SCL    | Coarse         | 2           |
| Loamy very fine sand    | LVFS   | Coarse         | 2           |
| Sandy loam              | SL     | Coarse         | 2           |
| Loamy fine sand         | LFS    | Coarse         | 2           |
| Very fine sand          | VFS    | Coarse         | 2           |
| Coarse sandy loam       | CSL    | Coarse         | 2           |
| Fine sand               | FS     | Coarse         | 2           |
| Sand                    | S      | Coarse         | 2           |
| Loamy coarse sand       | LCS    | Coarse         | 2           |
| Coarse sand             | CS     | Coarse         | 2           |

Appendix 6.2: C-Factor values for different crop/tillage/residue conditions. These values were extracted from among more-extensive lists contained in Wischmeier and Smith (1978) (<u>https://naldc.nal.usda.gov/download/CAT79706928/PDF</u>). In AgBufferBuilder 2.0, the default is the seedbed stage for chisel or no-tillage after corn (0.15) with the alternative being disk plow tillage after corn (0.50).

| Cover type and management                 | Other characteristics                     | USLE C factor |
|-------------------------------------------|-------------------------------------------|---------------|
| Undisturbed forest land                   | 45-70% canopy cover and 75-85% duff cover | 0.002 - 0.004 |
| Idle land: tall grass, weeds, short brush | 75% canopy cover and 60% litter cover     | 0.03 - 0.07   |
| Idle land: tall grass, weeds, short brush | 25% canopy cover and 20% litter cover     | 0.17 – 0.20   |
| Chisel or no-tillage after corn           | Seedbed stage and 50% residue cover       | 0.13 - 0.17   |
| Disk plow tillage after corn              | Seedbed stage and 10% residue cover       | 0.45 – 0.52   |
| Chisel tillage after soybeans             | Seedbed stage                             | 0.40 - 0.58   |
| Moldboard plow tillage after soybeans     | Seedbed stage                             | 0.72 – 0.83   |

## Appendix 6.3: Flow chart of the AgBufferBuilder 2.0 design procedure

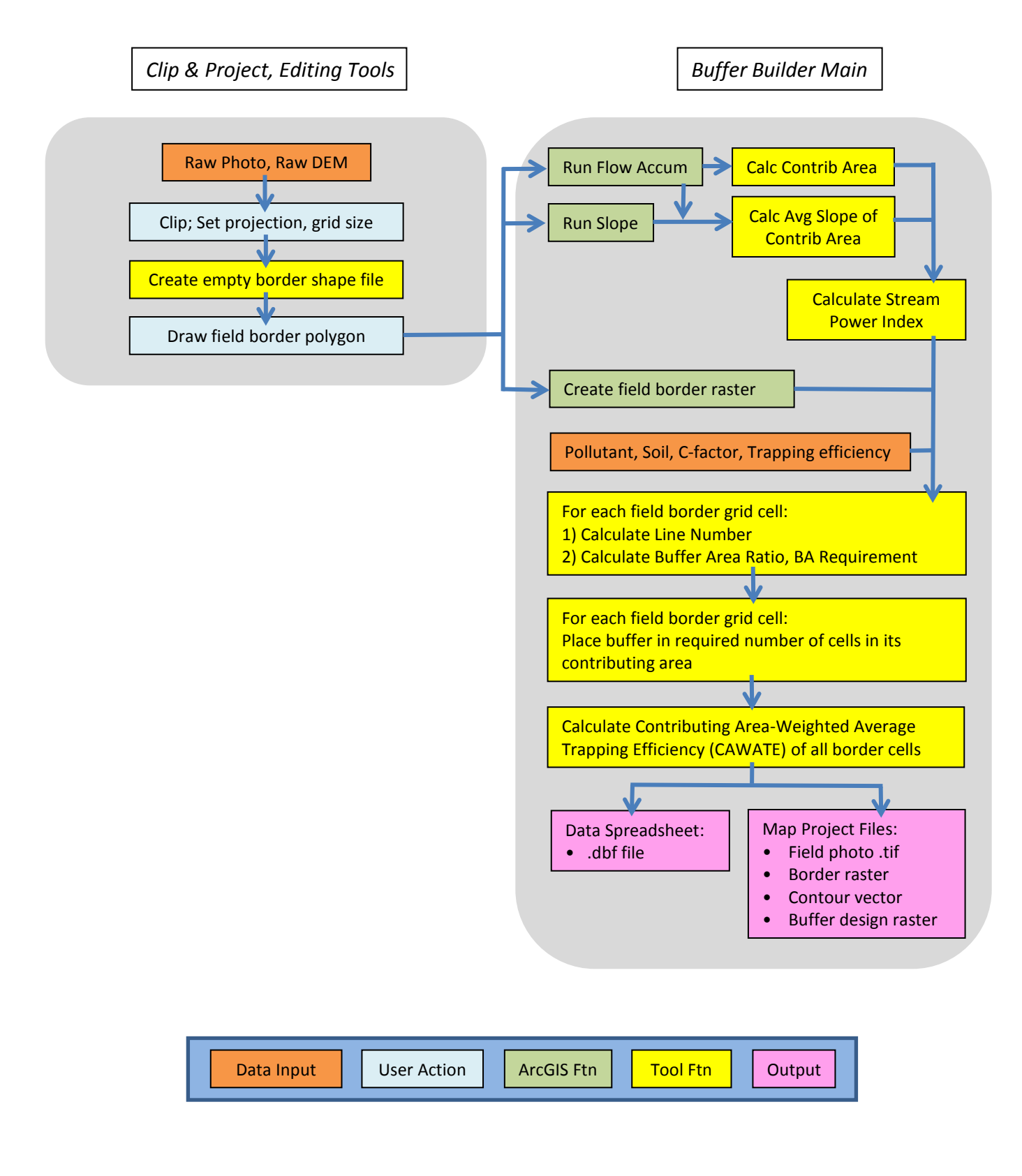

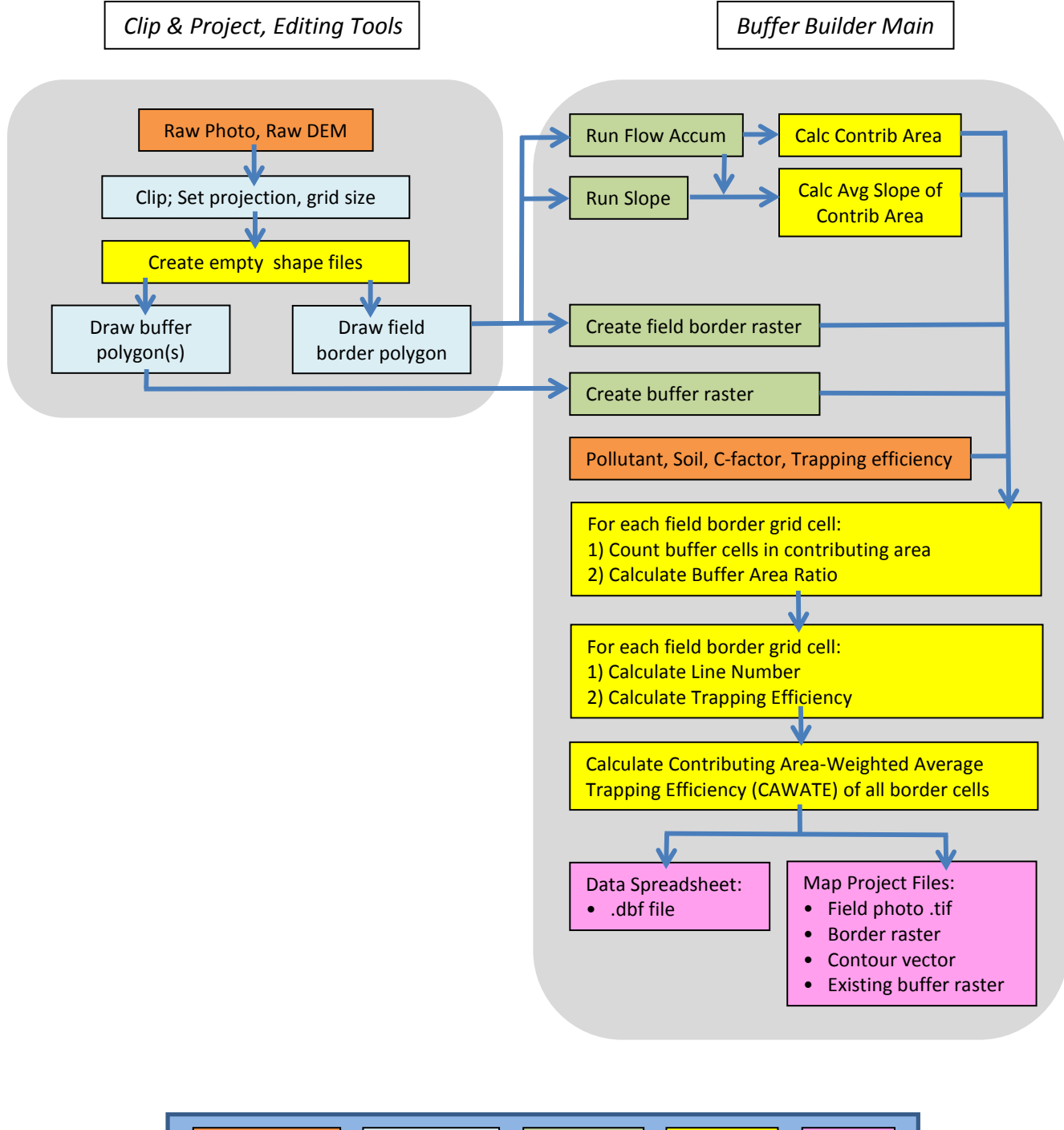

#### Appendix 6.4: Flow chart of the AgBufferBuilder 2.0 assessment procedure.

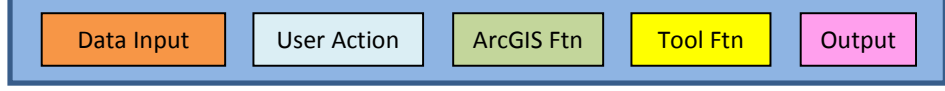

1. Download zip from AgBufferBuilder website:

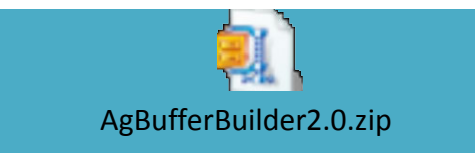

- 2. Extract zip file to C:/
- 3. Open Buffer\_Builder folder; contains the following folders:

| 🗢 퉬 🕨 Computer                                        | ► OSDisk (C:) ► Buffer_builder ► |                   |                 |           |  |
|-------------------------------------------------------|----------------------------------|-------------------|-----------------|-----------|--|
| e ▼ Include in library ▼ Share with ▼ Burn New folder |                                  |                   |                 |           |  |
| orites                                                | Name                             | Date modified     | Туре            | Size      |  |
| esktop                                                | Documentation                    | 3/11/2013 3:27 PM | File folder     |           |  |
| ownloads                                              | 퉬 Input                          | 1/25/2013 8:46 AM | File folder     |           |  |
| ecent Places                                          | 퉬 Output                         | 1/25/2013 8:46 AM | File folder     |           |  |
|                                                       | 퉬 Temp                           | 1/25/2013 8:45 AM | File folder     |           |  |
| aries                                                 | 퉬 Test_Fields                    | 3/11/2013 3:28 PM | File folder     |           |  |
| ocuments                                              | 퉬 Tool                           | 3/11/2013 3:28 PM | File folder     |           |  |
| lusic                                                 | Buffer Builder_v1_01.mxd         | 1/18/2013 7:36 PM | ESRI ArcMap Doc | 10,872 KB |  |
| ctures                                                |                                  |                   |                 |           |  |

4. Open the BufferBuilder\_2.0.mxd. This is an ArcMap Project that contains the Buffer Builder Toolbar. Be sure Spatial Analyst and 3D Analyst Extensions are active. You must also disable background geoprocessing. Go to Geoprocessing>Geoprocessing Options>Uncheck the Box next to "Enable" if it is.

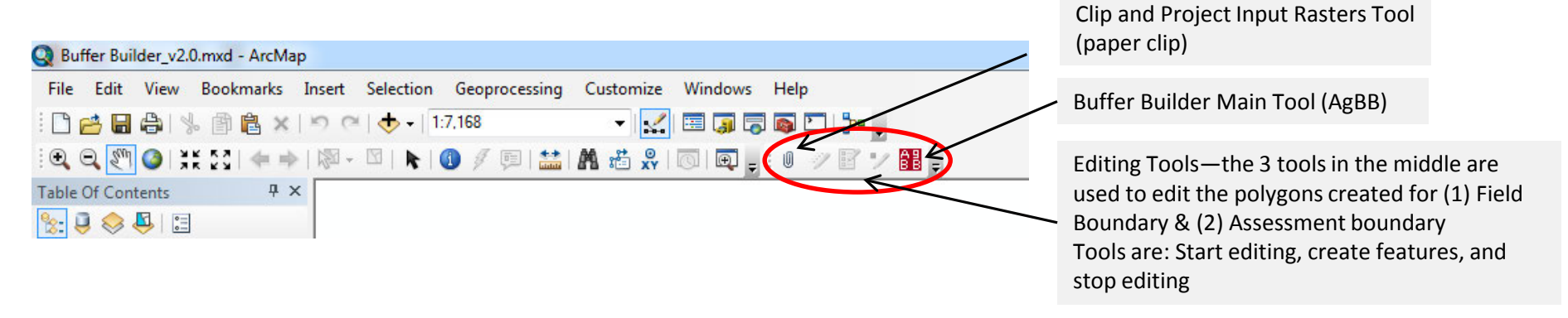

# 5. Click on the Clip and Project Input Rasters button (paper clip.) Opens this:

| Clip And Project Input Rasters                                    |                                                                                                    |
|-------------------------------------------------------------------|----------------------------------------------------------------------------------------------------|
| Output Workspace Folder                                           | A                                                                                                    |
| C:\Buffer_builder\Input                                           |                                                                                                    |
| Temp Workspace Folder                                             |                                                                                                    |
| C:\Buffer_builder\Temp                                            |                                                                                                    |
| Input Elevation Raster                                            |                                                                                                    |
| C:\Buffer_builder\Test_Fields\Field_A_USGS\DEM\grdn39w090_131.tif | The second second states and free the second states are still as the second states are still as the second states are still as the second states are still as the second states are states are states |
| Input Imagery Raster                                              | These are the two main inputs for this tool. Here you will put                                                                                                    |
| C:\Buffer_builder\Test_Fields\Field_A_USGS\Imagery\1931663611.tif | your DEM layer and your aerial image.                                                                                                    |
| AOI Mask Polygon (shape file)                                     |                                                                                                    |
| Field_Margin_grdn39w090_131.shp                                   |                                                                                                    |
| Get Output Coordinate System From This Cl                         | reates an empty shapefile for the field boundary (edit in next step.)                                                                                                    |
| As Specified Below                                                | •                                                                                                    |
| Output Coordinate System                                          |                                                                                                    |
| WGS_1984_UTM_Zone_16N                                             | You will want to specify a projections                                                                                                    |
| Select Geographic Transformation From                             | here. See tip below.                                                                                                    |
| Geographic Transformation (optional)                              | •                                                                                                    |
| NAD_1983_To_WGS_1984_1                                            |                                                                                                    |
| Output Cell Size                                                  |                                                                                                    |
| As Specified Below 🔻 🗃                                            |                                                                                                    |
|                                                                   |                                                                                                    |
|                                                                   | You can specify the cell size here.                                                                                                    |
| Create Buffer Assesment                                           | Typically use the resolution of your                                                                                                    |
| Buffer Assesment Mask Polygon (shape file) (optional)             | DEM (eg. 3 or 10.)                                                                                                    |
| Buffer_Assesment_grdn39w090_131.shp                               |                                                                                                    |
|                                                                   |                                                                                                    |
|                                                                   |                                                                                                    |
|                                                                   |                                                                                                    |
| This hox which must be checked creates an empty s                 | shanefile for the assessment buffer boundary                                                                                                    |
| This box, which must be checked, creates an empty s               | snapeme for the assessment burier boundary.                                                                                                    |
|                                                                   | ₩                                                                                                    |
|                                                                   | OK Cancel Environments Show Help >>                                                                                                    |
|                                                                   |                                                                                                    |
|                                                                   |                                                                                                    |

**Pro Tips:** \*Use the "Fill" function in ArcToolbox>Spatial Analysis Tools>Hydrology on your DEM, prior to using AgBB, to remove sink errors and improve drainage mapping.

\*While the clip and project tool is meant to clip your DEM and aerial photo together and project them to the same projection, it may be easier and more efficient to do this prior to using the AgBB tool, in another ArcMap project. Just be sure to select the appropriate projection in the AgBB Clip & Project tool. \*If you want to quickly make sure the tool is working, you can leave all defaults and click OK. This tool should run with the default data from the Test Fields folder.

6. After running Clip & Project Input Raster tool the following 4 layers are added to the ArcMap Project:

Aerial Photo and DEM (clipped and reprojected), & empty shapefiles of Field Margin & Buffer Assessment \*The tool creates a new DEM which it uses for processing.

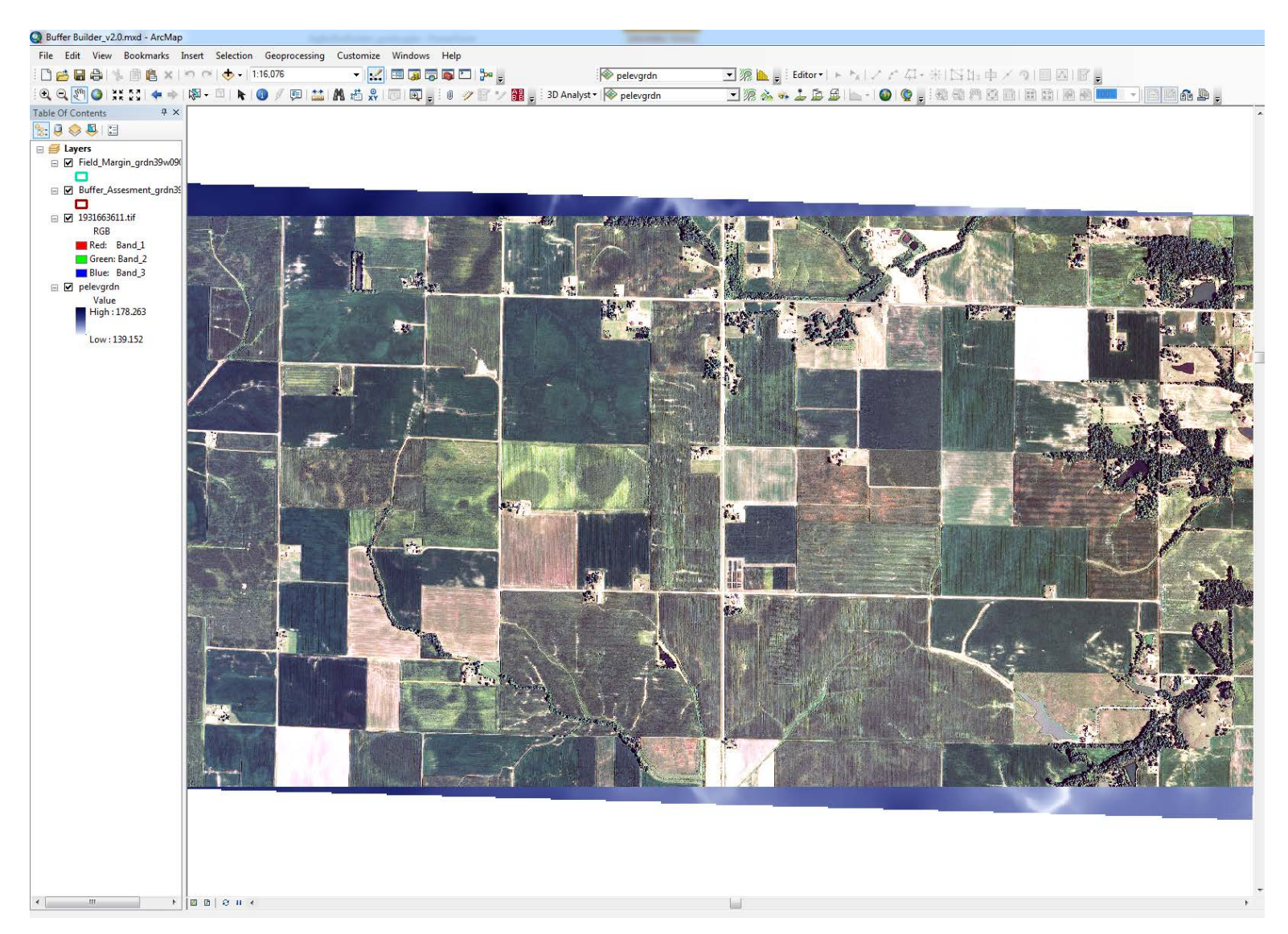

- 7. Now we must edit the shapefiles to add the boundary for the field and the assessment buffer. (Assessment buffer is optional.)
- 8. Click on the Start Editing tool (pencil) and be sure the Field Margin layer is active. Draw the field boundary polygon.
- 9. Do the same for the Buffer Assessment; be sure it is active and draw the polygon(s).
- 10. When finished, click on the Stop Editing tool (pencil with black square next to it.) Save edits.

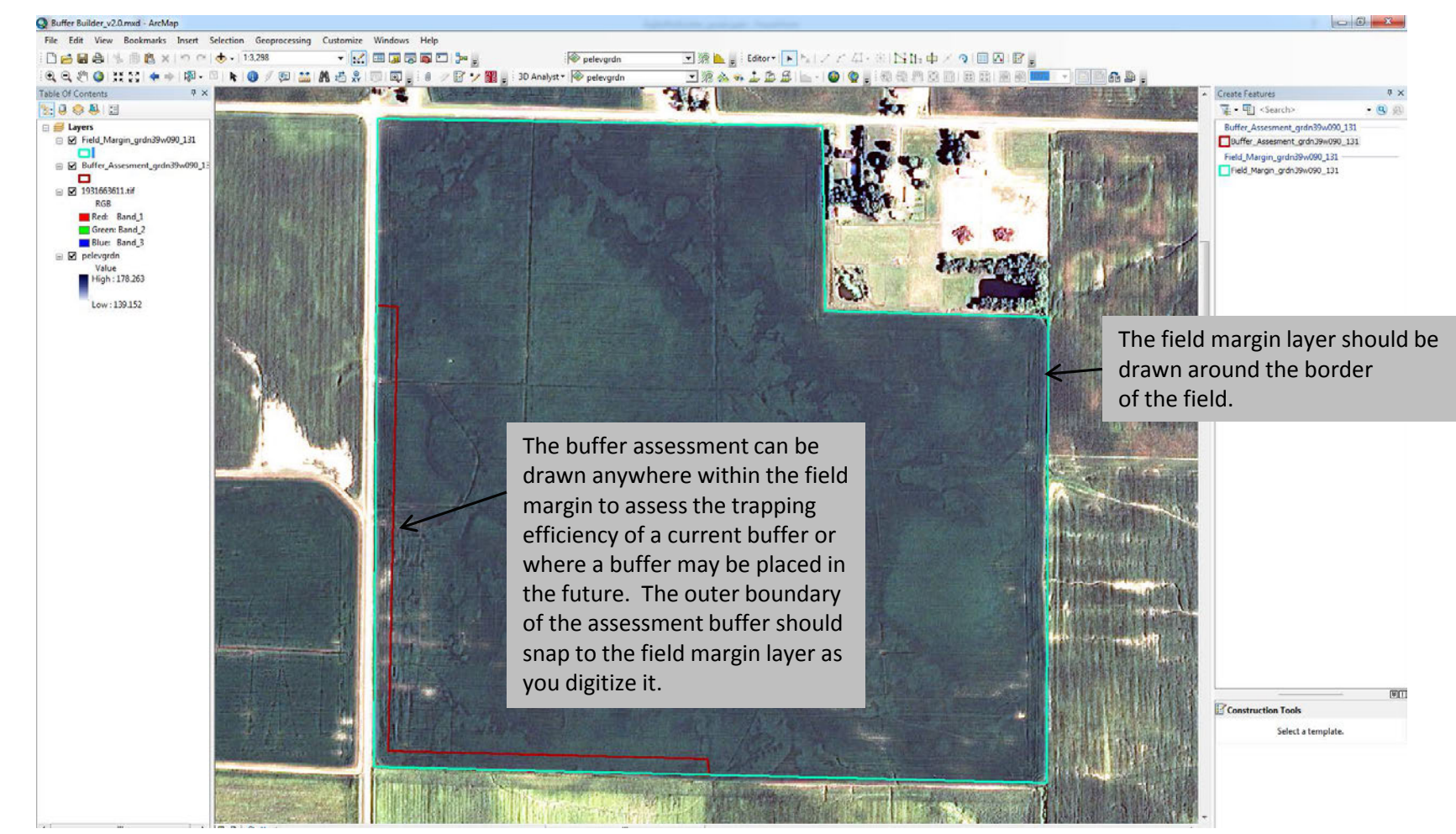

**Pro Tips:** \*You can use previously created field boundary or assessment boundary layers (which is useful when doing multiple scenarios with different Inputs on the same field.) Just be sure to remove the layers created by AgBB in the ArcMap table of contents, and when you add your own layers, be sure they are listed in the same order: Field Margin first, followed by Buffer Assessment.

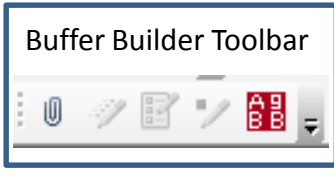

11. Now we can run the Buffer Builder Main tool. The tool brings up this dialog box:

| 🗟 Ruffer Builder Main                                 |                                                  |                                                                         |                                     |
|-------------------------------------------------------|--------------------------------------------------|-------------------------------------------------------------------------|-------------------------------------|
| Output Workspace                                      |                                                  |                                                                         |                                     |
| C:\Buffer_builder\Output                              |                                                  |                                                                         |                                     |
| Temp Workspace                                        |                                                  |                                                                         |                                     |
| C:\Buffer_builder\Temp                                |                                                  |                                                                         |                                     |
| Imagery                                               |                                                  |                                                                         |                                     |
| C:\Buffer_builder\Test_Fields\Field_A_USGS\Imag       | ery\1931663611.tif                               | You will again have to chang                                            | ge these inputs. The aerial         |
| Projected DEM                                         | →<                                               | image is the same as before                                             | . The DEM is the <b>new one</b> AgB |
| C:\Buffer_builder\Input\pelevgrdn.tif                 |                                                  | created located in: C:\Buffe                                            | r_builder\Input\pelevXXXX           |
| Field Margin Polygon                                  | -                                                |                                                                         |                                     |
| C:\Buffer_builder\Input\Field_Margin_grdn39w09(       | 0_131.shp                                        |                                                                         |                                     |
| Pollutant Type                                        |                                                  |                                                                         |                                     |
| sediment                                              |                                                  |                                                                         |                                     |
| Soil texture category of the surface soil_layer       |                                                  | These are the 3 inputs that you can cha                                 | ange to meet your 🛛 📲               |
| Class - 0 (C, SiC, CL, SiCL, Si)                      | <b>∕</b> ←−−−−                                   | field criteria.                                                         |                                     |
| USLE C-Factor                                         |                                                  |                                                                         |                                     |
| No-till or chisel after corn leaving good residue cov | /er                                              |                                                                         | -                                   |
|                                                       | Here you can change t<br>achieve for the field b | the trapping efficiency you want to uffer design. 50%-75% is the range. | 75                                  |
| Buffer Output Name                                    |                                                  |                                                                         | 1 新作品等                              |
| Buffer_75%                                            |                                                  |                                                                         |                                     |
| Elevation Countour Name                               |                                                  |                                                                         |                                     |
| countour 1m                                           |                                                  |                                                                         |                                     |
| Filed Border Name                                     |                                                  |                                                                         |                                     |
| border                                                |                                                  |                                                                         |                                     |
| Use Buffer Assesmnet                                  | This can be checked i<br>left off if running the | if you created an assessment buffer; or design tool only.               |                                     |
| Assessment burler File                                | 0w000_121.cbp                                    |                                                                         |                                     |
| C: purfer_builder unput/purfer_Assesment_grans        | 9w090_131.snp                                    |                                                                         |                                     |
| 🖉 Run Design Tool                                     |                                                  |                                                                         |                                     |
| Comment (optional)                                    |                                                  |                                                                         |                                     |
| Enter any comments                                    |                                                  |                                                                         |                                     |
|                                                       |                                                  |                                                                         | +                                   |
|                                                       |                                                  | OK Cancel Environment                                                   | s Show Help >>                      |
|                                                       |                                                  |                                                                         | ]                                   |

- 12. After Buffer Builder Main tool has run, this is the ouput map and there are 4 output layers:
  - a. Border (field boundary, raster)
  - b. Contour1m (1-meter contours; vector)
  - c. Buffer\_75% (Design buffer, raster)
  - d. Existingbuffer (assessment buffer, raster)

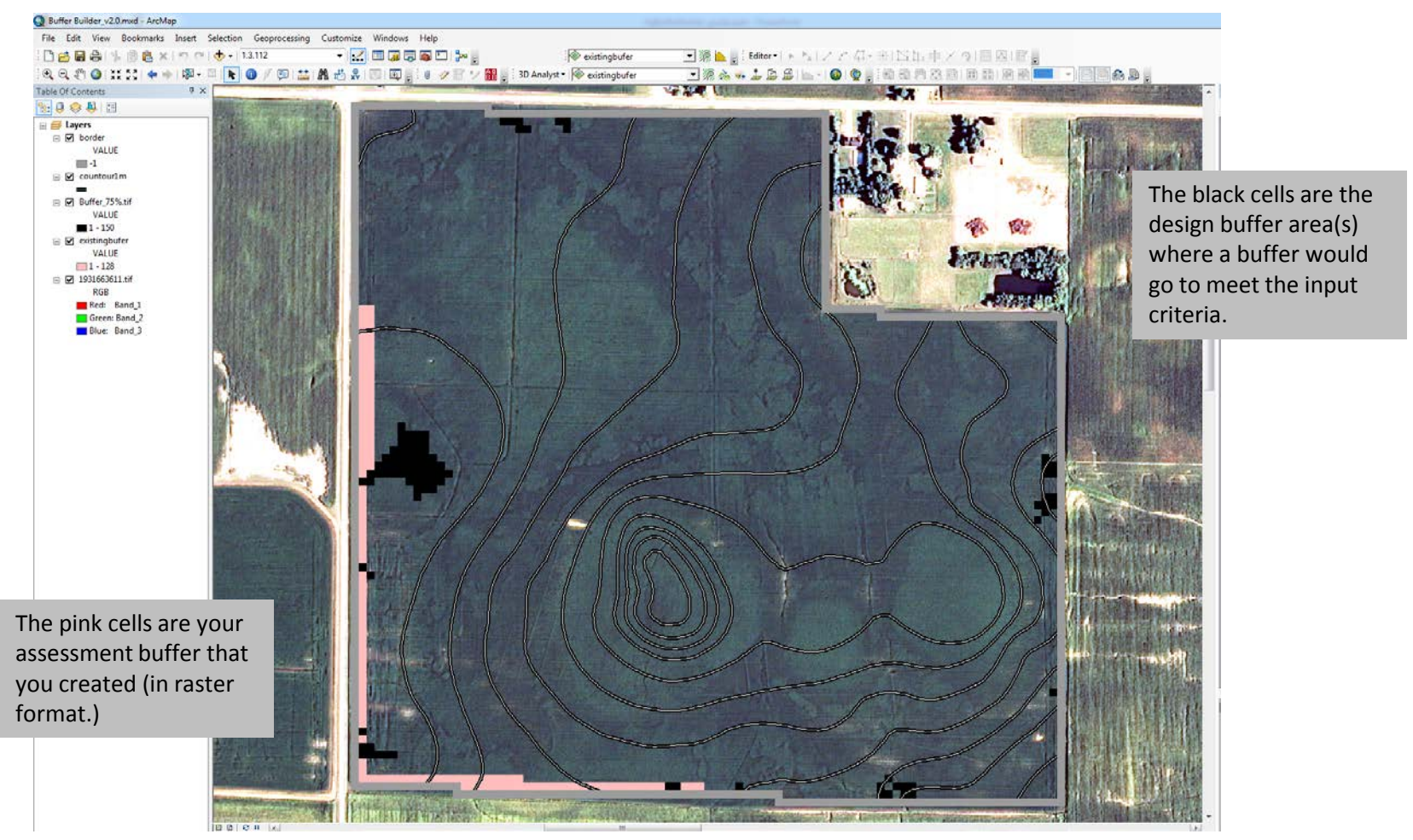

**Pro Tips:** \*The Buffer Builder Main tool can take a long time to run. The time it takes depends on your DEM resolution and the area of your field, as well as your computer specs. Some results may take several hours.

- 13. The Output table (Buffer\_analysis.dbf) is created but not automatically added to the map. It is located in the 'Tool' folder (see #3.)
- 14. Add table to the map and open.
- 15. You will then want to rename and save the map project and be sure all associated data is Included if you relocate the project.

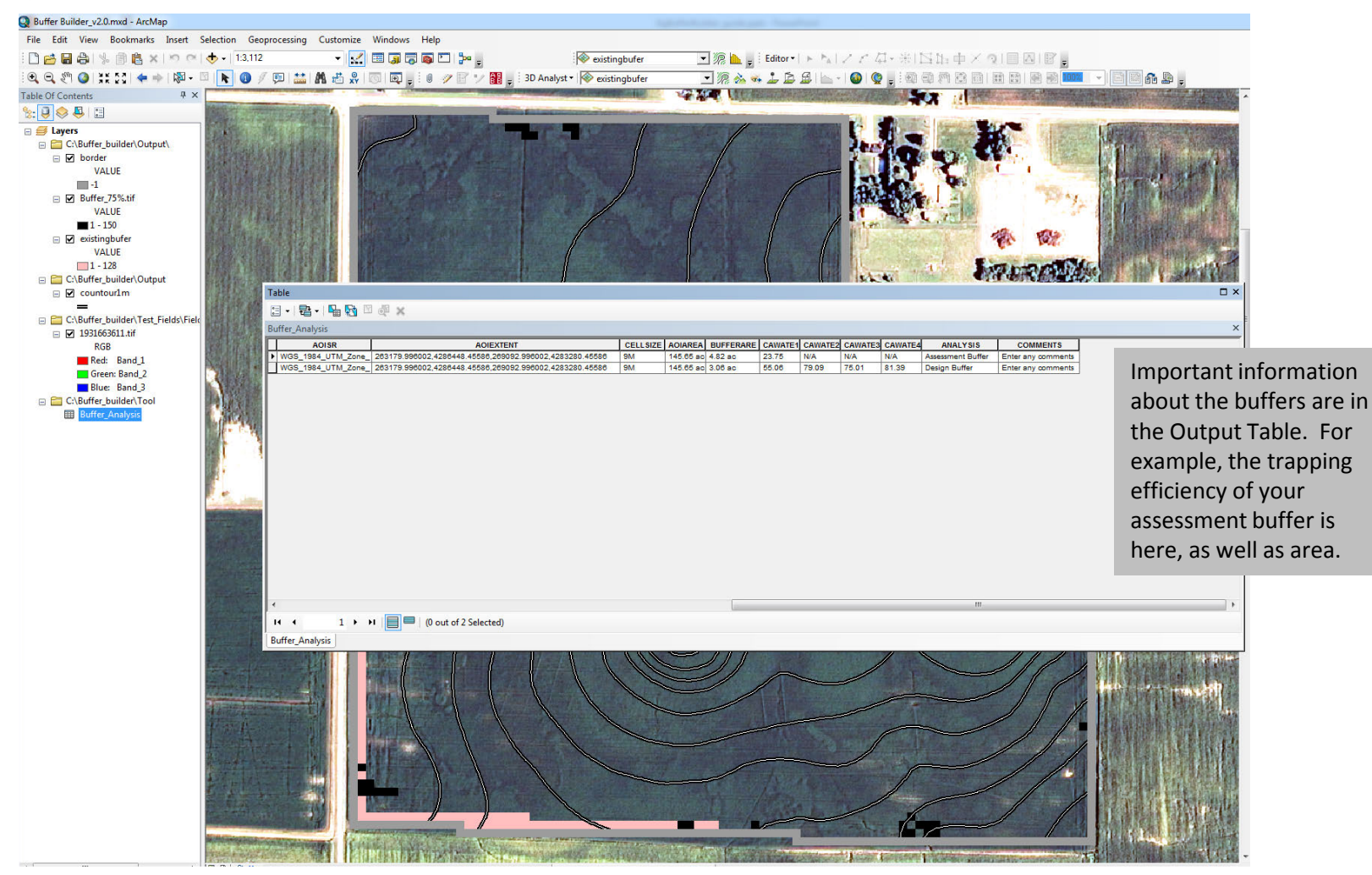

**Pro Tips:** \*Do not try and run the AgBufferBuilder tool again in the same project or within the same folders. When starting a new project, go back to step 2 to start with a fresh project and associated files. The program is very sensitive to file structure within ArcMap as well as associated data in the folders.

**Appendix 6.6:** Names, units, and definitions of parameters appearing in the output table <Buffer\_Analysis.dbf>.

| Parameter  | Definition                                                                                                    |
|------------|----------------------------------------------------------------------------------------------------|
| OID        | ArcGIS row designation in the output table. A design or an assessment will show only one row (OID = 0); both a design and an assessment will show two rows (OID = 0 and 1).   |
| TIMESTAMP  | Date and time of the analysis; Year, month, day, hr, min, sec                                                                                                    |
| IMAGERY    | Filename containing the aerial orthophotograph of the field area as specified in the "Buffer Builder Main" dialog box.                                                        |
| FLDMARGIN  | Filename containing the field margin vector as specified in the "Buffer Builder Main" dialog box under "Field Margin Polygon".                                                |
| POLLUTYPE  | Type of pollutant to analyze for as selected in the "Buffer Builder Main" dialog box                                                                                          |
| SOILTEX    | Soil texture category as selected in the "Buffer Builder Main" dialog box                                                                                                    |
| CFACTOR    | USLE C-factor as selected in the "Buffer Builder Main" dialog box                                                                                                    |
| INTRAPEFF  | Level of pollutant trapping efficiency to design a filter for, in percent, as specified in the "Buffer Builder Main" dialog box.                                              |
| ELCOUNTOUR | Filename containing the contour lines of the field area. Contour interval is 1 m                                                                                              |
| AOI        | Filename containing the raster of the assessed filter polygon for an assessment procedure, and, the DEM raster clipped to the field area for a design procedure.              |
| AOISR      | Coordinate system (i.e., projection) of the map project files                                                                                                    |
| AOIEXTENT  | Coordinates of the maximum extent of the AOI in cardinal directions                                                                                                    |
| CELL SIZE  | Raster grid dimensions = length of one side of a grid cell in meters                                                                                                    |
| AOIAREA    | Total area of grid cells in the AOI in acres                                                                                                    |
| BUFFERAREA | Total area of grid cells containing filter strip in acres                                                                                                    |
|            | Contributing Area-Weighted Average Trapping Efficiency in percent =                                                                                                    |
| CAWATE1    | $(\sum_{n=1}^{1} Contributing \_ area \times \% Trapping \_ efficiency) \div AOIAREA$<br>where n is the number of field border grid cells through which runoff exits the AOI. |
| CAWATE2    | (For research purposes)                                                                                                    |
| CAWATE3    | (For research purposes)                                                                                                    |
| CAWATE4    | (For research purposes)                                                                                                    |
| ANALYSIS   | Type of analysis (Design or Assessment) entered in the "Buffer Builder Main" dialog box                                                                                       |
| COMMENTS   | User-supplied identifiers and notes entered in the "Buffer Builder Main" dialog box                                                                                           |

#### Appendix 6.7: References

- Dosskey, M.G., M.J. Helmers, and D.E. Eisenhauer. 2011. A Design Aid for Sizing Filter Strips Using Buffer Area Ratio. Journal of Soil Water Conservation 66(1):29-39. <u>http://nac.unl.edu/documents/research/publications/2011filerBARdesignaid.pdf</u> or <u>http://www.jswconline.org/content/66/1/29.short</u>
- Dosskey, M.G., S. Neelakantan, T.G. Mueller, T. Kellerman, M.J. Helmers, and E. Rienzi. 2015. AgBufferBuilder: A geographic information system (GIS) tool for precision design and performance assessment of filter strips. Journal of Soil and Water Conservation 70(4):204-217. <u>http://www.jswconline.org/content/70/4/209</u>
- Jenson, S.K., and J.O. Domingue. 1988. Extracting Topographic Structure from Digital Elevation Data for Geographic Information System Analysis. Photogrammetric Engineering and Remote Sensing 54(11):1593-1600.
- Muñoz-Carpena, R., and J.E. Parsons. 2005. VFSMOD-W: Vegetative Filter Strips Hydrology and Sediment Transport Modeling System, v.2.x., University of Florida, Homestead, FL. <u>http://abe.ufl.edu/carpena/vfsmod/</u>.
- Tarboton, D.G. 1997. A New Method for the Determination of Flow Directions and Upslope Areas in Grid Digital Elevation Models, Water Resources Research 33(2):309-319.
- Wischmeier, W.H., D.D. Smith. 1978. Predicting Rainfall Losses—A Guide to Conservation Planning. Agricultural Handbook No. 537, USDA, Washington, DC. <u>https://naldc.nal.usda.gov/download/CAT79706928/PDF</u>.